# ПОСІБНИК КОРИСТУВАЧА

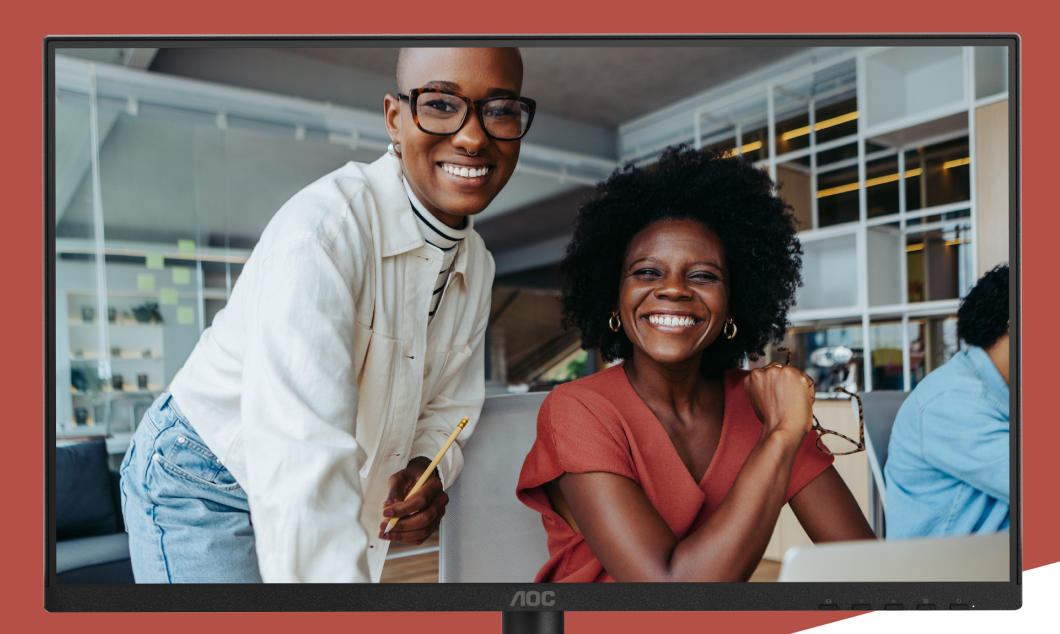

# 24E4CV MONITOR

AOC.COM ©2025 AOC. All rights reserved Version: A00

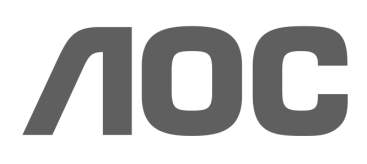

| Безпека                                               | 1  |
|-------------------------------------------------------|----|
| Національні конвенції                                 | 1  |
| Живлення                                              | 2  |
| Встановлення                                          |    |
| Очищення                                              | 4  |
| Інше                                                  | 5  |
| Налаштування                                          | 6  |
| Комплектація                                          | 6  |
| Установка підставки та основи                         | 7  |
| Регулювання кута огляду                               | 9  |
| Підключення монітора                                  |    |
| Настінне кріплення                                    | 11 |
| Функція Adaptive-Sync                                 |    |
| Налаштування                                          | 13 |
| Гарячі клавіші                                        |    |
| Налаштування OSD                                      | 15 |
| Ігрові налаштування                                   |    |
| Попередньо встановлений режим                         |    |
| Зображення                                            | 19 |
| Вхід                                                  | 21 |
| Налаштування                                          |    |
| Вимкнено / Увімкнено                                  |    |
| Аудіо                                                 | 23 |
| Налаштування OSD                                      | 24 |
| Інформація                                            |    |
| Світлодіодний індикатор                               |    |
| Усунення несправностей                                | 27 |
| Технічні характеристики                               |    |
| Загальні технічні характеристики                      |    |
| Політика щодо дефектів пікселів панелей моніторів АОС |    |
| Попередньо встановлені режими відображення            |    |
| Призначення контактів                                 |    |
| Підключи і працюй                                     |    |
|                                                       |    |

# Безпека

## Національні конвенції

Наступні підрозділи описують національні конвенції, застосовані в цьому документі.

#### Примітки, застереження та попередження

Протягом цього посібника блоки тексту можуть супроводжуватися піктограмою та бути надруковані жирним або курсивом. Ці блоки є примітками, застереженнями та попередженнями і використовуються наступним чином:

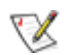

ПРИМІТКА: ПРИМІТКА вказує на важливу інформацію, яка допомагає ефективніше використовувати вашу комп'ютерну систему.

### ⚠

ЗАСТЕРЕЖЕННЯ: ЗАСТЕРЕЖЕННЯ вказує на можливу шкоду апаратному забезпеченню або втрату даних і пояснює, як уникнути проблеми.

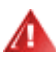

ПОПЕРЕДЖЕННЯ: ПОПЕРЕДЖЕННЯ вказує на потенційну небезпеку для здоров'я і пояснює, як уникнути проблеми. Деякі попередження можуть з'являтися в альтернативних форматах і не супроводжуватися піктограмою. У таких випадках конкретне оформлення попередження регламентується нормативними органами.

#### Живлення

монітор слід експлуатувати лише від типу джерела живлення, зазначеного на етикетці. Якщо ви не впевнені у типі електроживлення у вашому помешканні, зверніться до дилера або місцевої енергетичної компанії.

Монітор оснащено трьохконтактною заземленою вилкою з третім (заземлювальним) контактом. Ця вилка призначена виключно для підключення до заземленої електричної розетки з метою безпеки. Якщо ваша розетка не призначена для трьохпровідної вилки, зверніться до електрика для встановлення правильної розетки або використовуйте адаптер для безпечного заземлення пристрою. Не порушуйте призначення захисного заземлення вилки.

M Відключайте пристрій від мережі під час грози або якщо він не буде використовуватися тривалий час. Це захистить монітор від пошкоджень через перенапруги.

**М** Не перевантажуйте подовжувачі та розгалужувачі. Перевантаження може призвести до пожежі або ураження електричним струмом.

<u>Л</u>Для забезпечення належної роботи використовуйте монітор лише з комп'ютерами, сертифікованими UL, які мають відповідно налаштовані розетки з позначенням 100-240 В змінного струму, мінімум 5 А.

🛕 Настінна розетка має бути встановлена поруч із обладнанням і бути легко доступною.

## Встановлення

Ме розміщуйте монітор на нестійкому візку, підставці, штативі, кронштейні або столі. Якщо монітор впаде, це може спричинити травми та серйозні пошкодження пристрою. Використовуйте лише візок, підставку, штатив, кронштейн або стіл, рекомендовані виробником або що постачаються з цим продуктом. Дотримуйтесь інструкцій виробника.'Дотримуйтесь інструкцій під час встановлення виробу та використовуйте монтажні аксесуари, рекомендовані виробником. Комбінацію виробу та візка слід переміщувати обережно.

А Ніколи не вставляйте жодних предметів у проріз корпусу монітора. Це може пошкодити електричні компоненти, що призведе до пожежі або ураження електричним струмом. Ніколи не проливайте рідини на монітор.

<u>/</u>Не кладіть передню частину виробу на підлогу.

**М**Якщо ви монтуєте монітор на стіну або полицю, використовуйте монтажний комплект, затверджений виробником, та дотримуйтесь інструкцій комплекту.

<u>Л</u>Залиште деякий простір навколо монітора, як показано нижче. Інакше циркуляція повітря може бути недостатньою, що призведе до перегріву, пожежі або пошкодження монітора.

Щоб уникнути потенційних пошкоджень, наприклад відшарування панелі від рамки, переконайтеся, що монітор не нахиляється вниз більш ніж на -5 градусів. Якщо максимально допустимий кут нахилу вниз -5 градусів буде перевищено, пошкодження монітора не покриватиметься гарантією.

Нижче наведено рекомендовані зони вентиляції навколо монітора при його встановленні на стіні або на підставці:

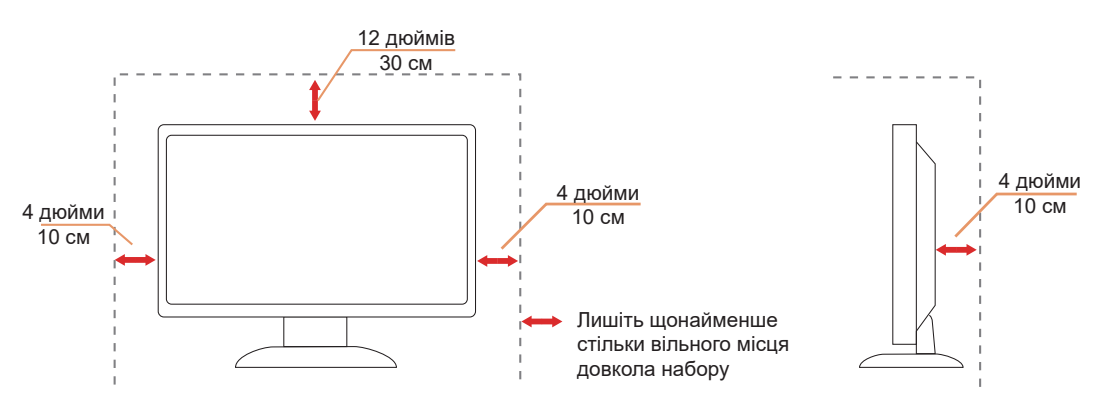

#### Встановлено з підставкою

## Очищення

🕂 Регулярно очищуйте корпус вологою, м'якою тканиною.

<u>Л</u>Під час очищення використовуйте м'яку бавовняну або мікрофіброву тканину. Тканина має бути вологою та майже сухою, не допускайте потрапляння рідини всередину корпусу.

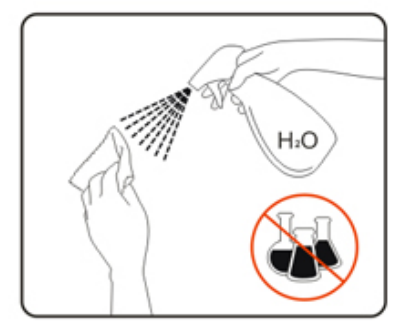

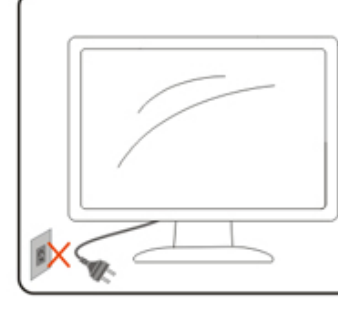

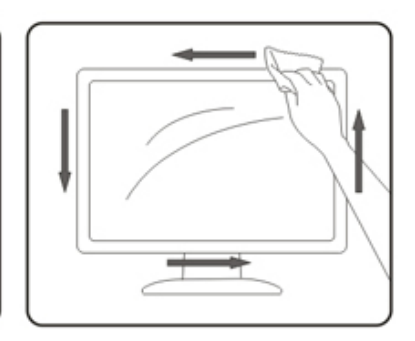

🕂 Будь ласка, від'єднайте шнур живлення перед очищенням виробу.

## Інше

<u> </u>Якщо виріб видає дивний запах, звук або дим, НЕГАЙНО від'єднайте вилку живлення та зверніться до Сервісного центру.

🕂 Переконайтеся, що вентиляційні отвори не заблоковані столом або шторою.

🕂 Не піддавайте РК-монітор сильним вібраціям або ударам під час роботи.

🕂 Не стукайте та не кидайте монітор під час роботи або транспортування.

<u>и</u>Шнури живлення повинні мати сертифікат безпеки. Для Німеччини слід використовувати H03VV-F, 3G, 0,75 мм² або кращий. Для інших країн слід використовувати відповідні типи шнурів.

<u>Надмірний рівень звуку від навушників може спричинити втрату слуху</u>. Регулювання еквалайзера до максимального рівня збільшує вихідну напругу навушників і, відповідно, рівень звукового тиску.

## Налаштування

## Комплектація

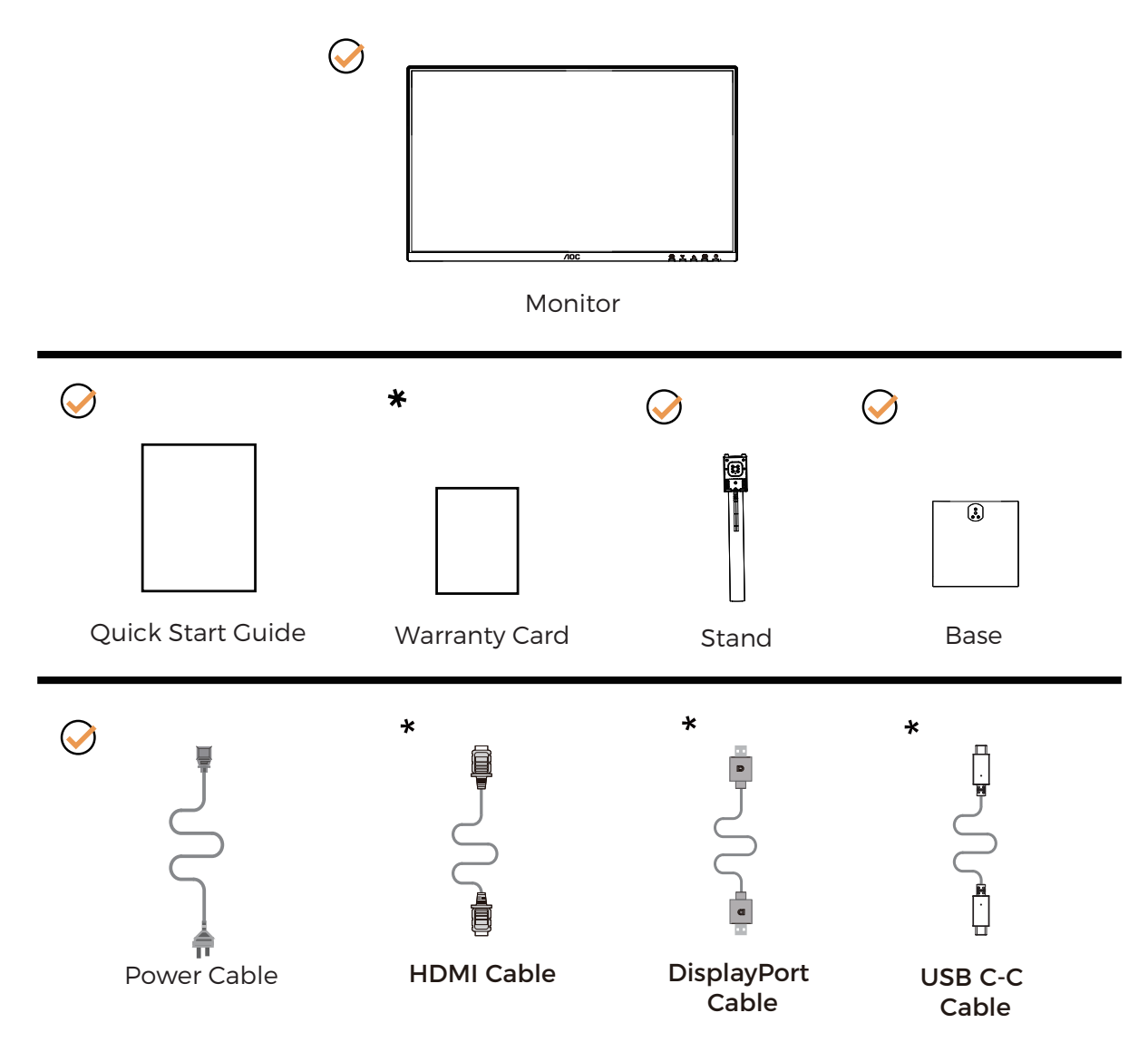

• Не всі сигнальні кабелі постачаються для всіх країн і регіонів. Будь ласка, зверніться до місцевого дилера або офісу АОС для підтвердження.

## Установка підставки та основи

Будь ласка, встановлюйте або знімайте основу, дотримуючись наведених нижче кроків.

#### Встановлення:

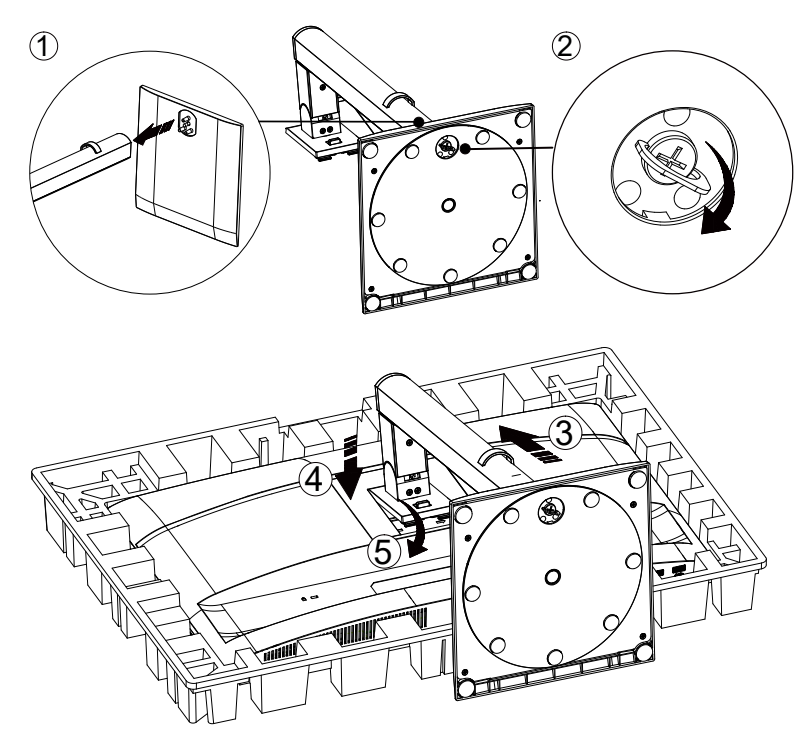

Зняття:

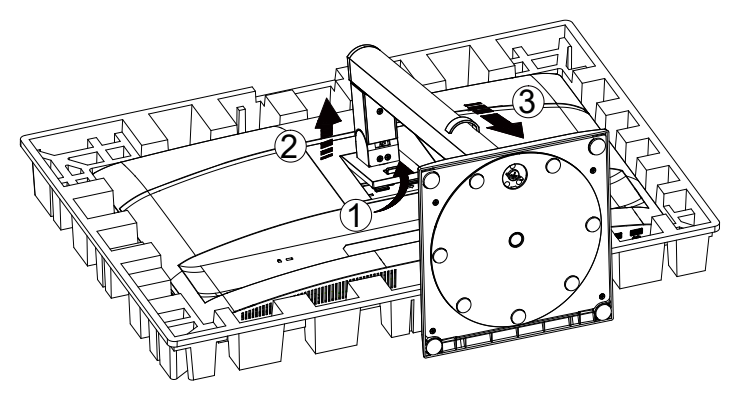

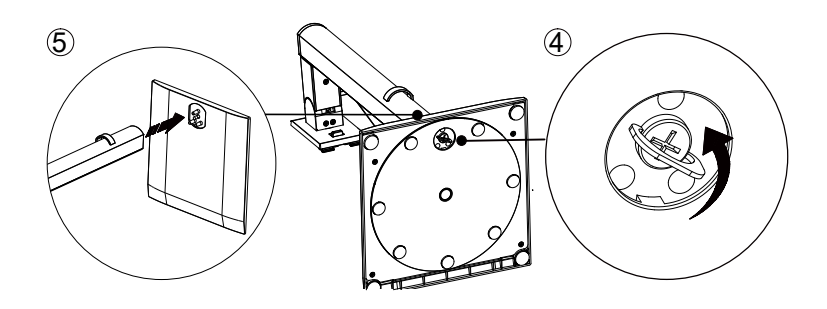

Специфікація гвинта для основи: М6\*13 мм (ефективна різьба 5,5 мм)

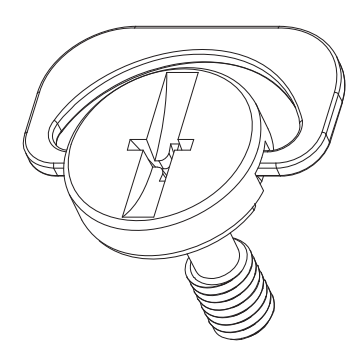

**Ж ПРИМІТКА: Конструкція дисплея може відрізнятися від зображеної.** 

## Регулювання кута огляду

Для досягнення найкращого візуального досвіду рекомендується, щоб користувач міг бачити своє обличчя повністю на екрані, а потім налаштувати кут монітора відповідно до особистих уподобань. Тримайте підставку, щоб монітор не перекинувся під час зміни кута. Ви можете регулювати монітор наступним чином:

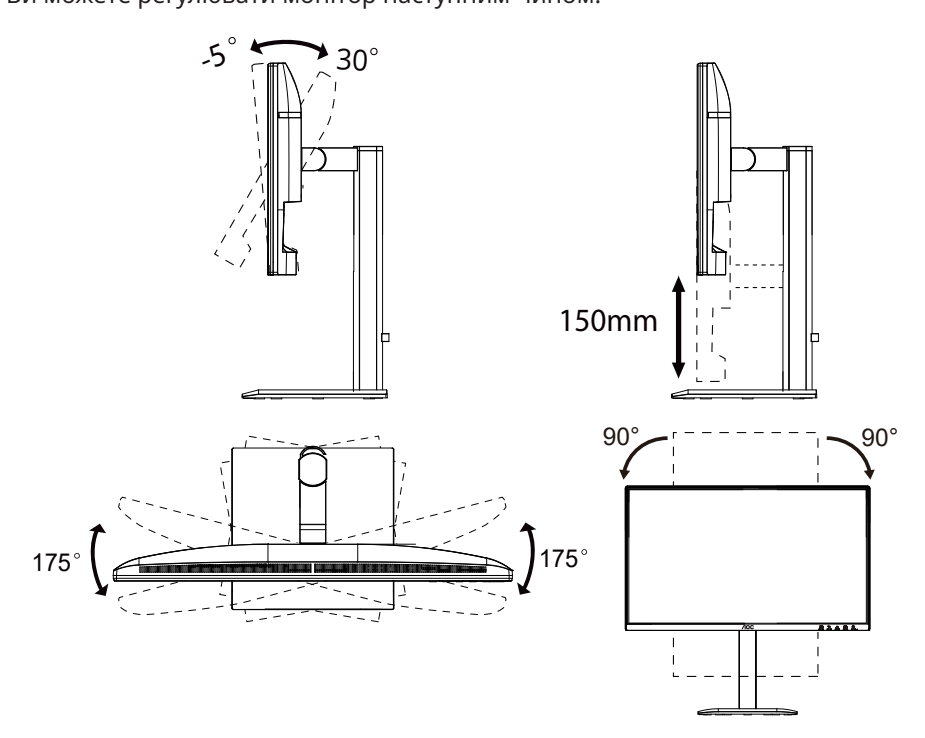

## 😻 ПРИМІТКА:

Не торкайтеся LCD-екрана під час зміни кута. Дотик до РК-екрану може спричинити пошкодження.

#### 🕐 попередження

- Щоб уникнути потенційного пошкодження екрану, такого як відшарування панелі, переконайтеся, що монітор не нахиляється вниз більш ніж на -5 градусів.
- Не натискайте на екран під час регулювання кута нахилу монітора. Тримайтеся лише за рамку.

## Підключення монітора

Підключення кабелів на задній панелі монітора та комп'ютера:

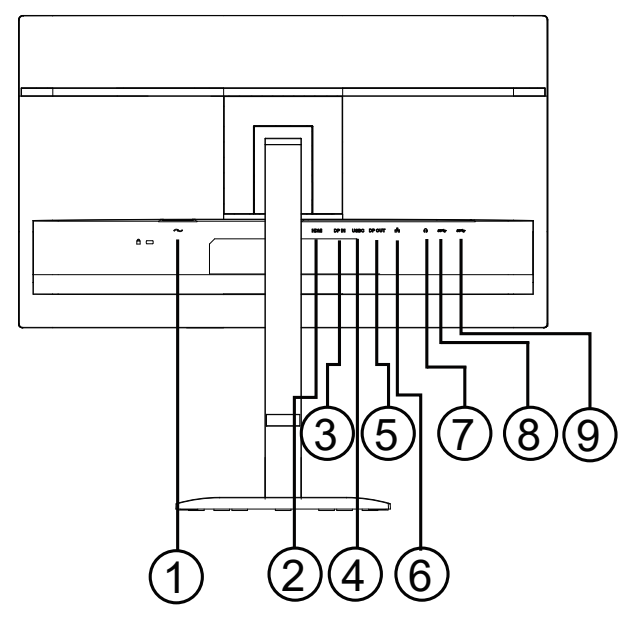

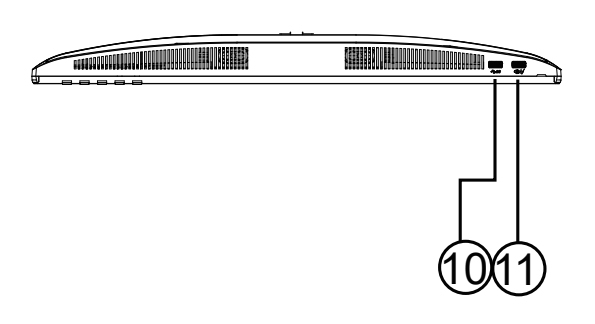

- 1. Живлення
- 2. HDMI
- 3. Bxiд DisplayPort
- 4. USB C
- 5. Вихід DisplayPort
- 6. RJ45
- 7. Навушники
- 8. USB3.2 Gen1
- 9. USB3.2 Gen1
- 10. USB3.2 Gen1
- 11. USB3.2 Gen1 downstream + заряджання

#### Підключення до ПК

- 1. Надійно підключіть кабель живлення до задньої панелі дисплея.
- 2. Вимкніть комп'ютер і від'єднайте кабель живлення.
- 3. Підключіть кабель сигналу дисплея до відеороз'єму на задній панелі комп'ютера.
- 4. Підключіть мережевий шнур комп'ютера та дисплея до найближчої електричної розетки.
- 5. Увімкніть комп'ютер і дисплей.

Якщо монітор відображає зображення, установка завершена. Якщо зображення не відображається, будь ласка, зверніться до розділу Усунення несправностей.

Щоб захистити обладнання, завжди вимикайте ПК та РК-монітор перед підключенням.

## Настінне кріплення

Підготовка до встановлення додаткового настінного кронштейна.

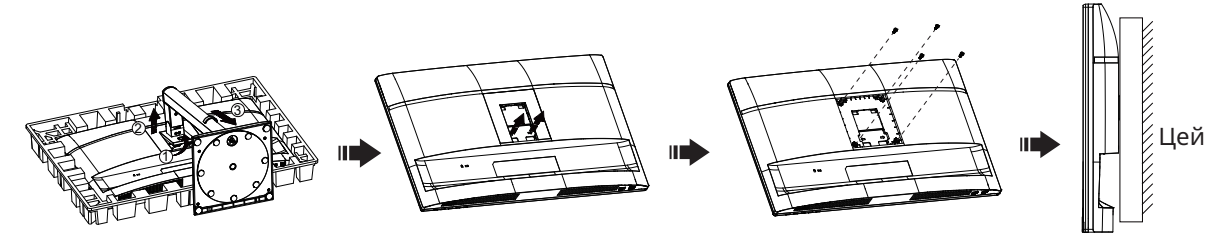

монітор можна прикріпити до настінного кронштейна, який купується окремо. Відключіть живлення перед виконанням цієї процедури. Виконайте наступні кроки:

- 1. Зніміть підставку.
- 2. Дотримуйтесь інструкцій виробника для складання настінного кронштейна.
- 3. Розмістіть настінний кронштейн на задній панелі монітора. Вирівняйте отвори кронштейна з отворами на задній панелі монітора.
- 4. Вставте 4 гвинти в отвори та затягніть їх.
- 5. Повторно підключіть кабелі. Зверніться до посібника користувача, що постачається з додатковим настінним кронштейном, для інструкцій щодо його кріплення до стіни.

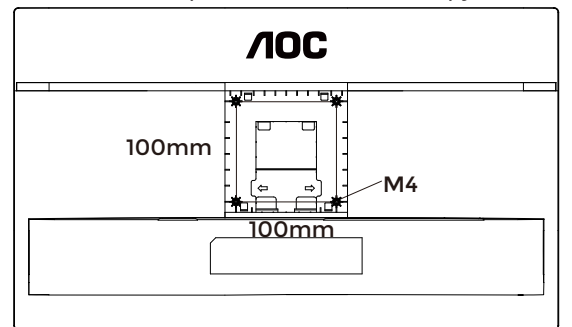

Специфікація гвинтів для настінного кріплення: М4\*(10+Х) мм, (Х = товщина настінного кронштейна)

M=4.0Max

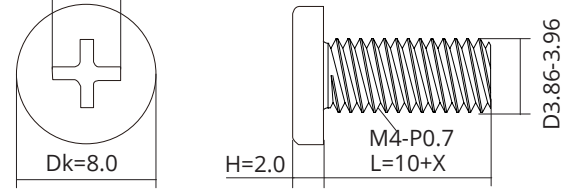

К ПРИМІТКА: Отвори для кріплення VESA доступні не для всіх моделей, будь ласка, уточнюйте у дилера або офіційного представника АОС. Завжди звертайтеся до виробника для встановлення на стіну.

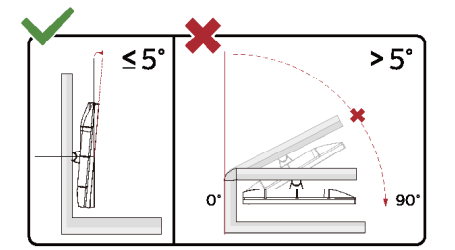

\* Дизайн дисплея може відрізнятися від зображеного.

#### ПОПЕРЕДЖЕННЯ:

- 1. Щоб уникнути потенційного пошкодження екрану, такого як відшарування панелі, переконайтеся, що монітор не нахиляється вниз більш ніж на -5 градусів.
- 2. Не натискайте на екран під час регулювання кута нахилу монітора. Тримайтеся лише за рамку.

## Функція Adaptive-Sync

- 1. Функція Adaptive-Sync працює з DisplayPort/HDMI.
- 2. Сумісні графічні карти: рекомендований список наведено нижче, також його можна перевірити на сайті www.AMD.com.

#### Графічні карти

- Серія Radeon™ RX Vega
- Серія Radeon™ RX 500
- Серія Radeon™ RX 400
- Серія Radeon™ R9/R7 300 (крім R9 370/X, R7 370/X, R7 265)
- Radeon™ Pro Duo (2016)
- Серія Radeon™ R9 Nano
- Серія Radeon™ R9 Fury
- Серія Radeon™ R9/R7 200 (крім R9 270/X, R9 280/X)

#### Процесори

- AMD Ryzen<sup>™</sup> 7 2700U
- AMD Ryzen<sup>™</sup> 5 2500U
- AMD Ryzen<sup>™</sup> 5 2400G
- AMD Ryzen<sup>™</sup> 3 2300U
- AMD Ryzen<sup>™</sup> 3 2200G
- AMD PRO A12-9800
- AMD PRO A12-9800E
- AMD PRO A10-9700
- AMD PRO A10-9700E
- AMD PRO A8-9600
- AMD PRO A6-9500
- AMD PRO A6-9500E
- AMD PRO A12-8870
- AMD PRO A12-8870E
- AMD PRO A10-8770
- AMD PRO A10-8770E
- AMD PRO A10-8750B
- AMD PRO A8-8650B
- AMD PRO A6-8570
- AMD PRO A6-8570E
- AMD PRO A4-8350B
- AMD A10-7890K
- AMD A10-7870K
- AMD A10-7850K
- AMD A10-7800
- AMD A10-7700K
- AMD A8-7670K
- AMD A8-7650K
- AMD A8-7600
- AMD A6-7400K

## Налаштування

#### Гарячі клавіші

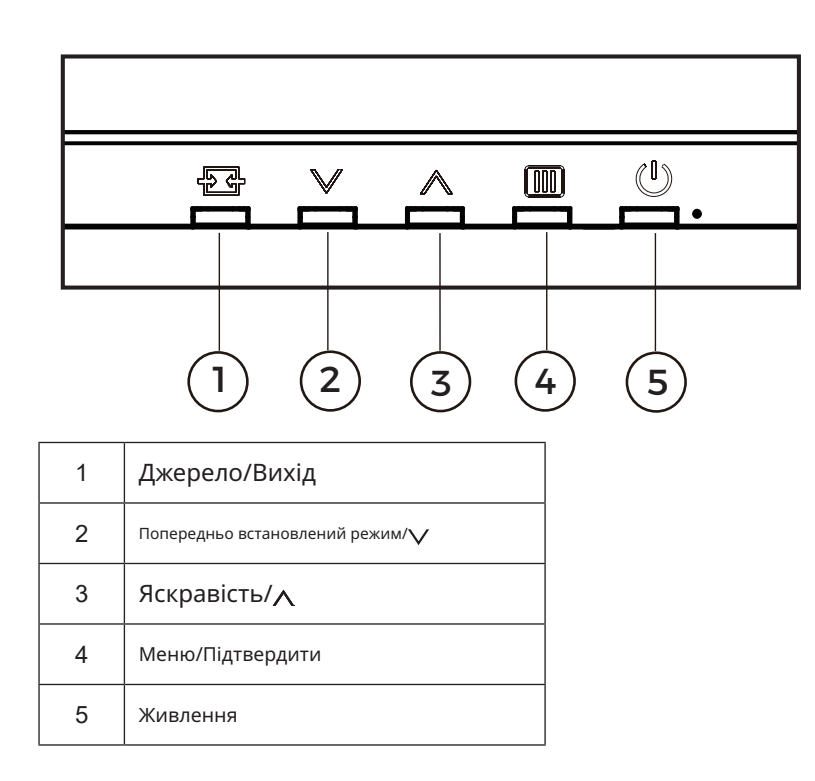

#### Меню/Підтвердити

Натисніть, щоб відобразити OSD або підтвердити вибір.

#### Живлення

Натисніть кнопку живлення, щоб увімкнути монітор.

#### Попередньо встановлений режим/ $\Lambda$

Коли OSD відсутнє, натисніть клавішу " ", щоб відкрити функцію Попередньо встановлений режим, потім натисніть клавішу " " або " " для вибору Попередньо встановленого режиму.

#### Яскравість/∨

Коли OSD відсутнє, натисніть клавішу " ", щоб відкрити функцію Яскравість, потім натисніть клавішу " " або " " для регулювання яскравості.

#### Джерело/Вихід

Коли OSD закрите, натискання кнопки Source/Exit активує функцію швидкого вибору джерела. Коли меню OSD активне, ця кнопка виконує функцію виходу (для виходу з меню OSD).

#### Daisy chain

Ħ

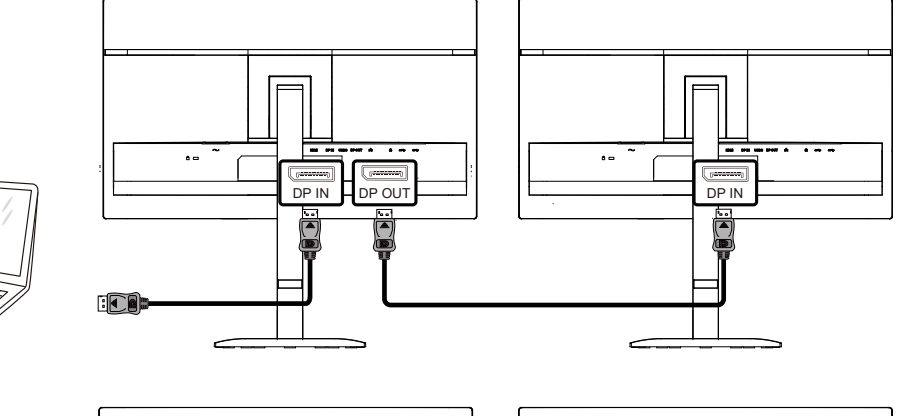

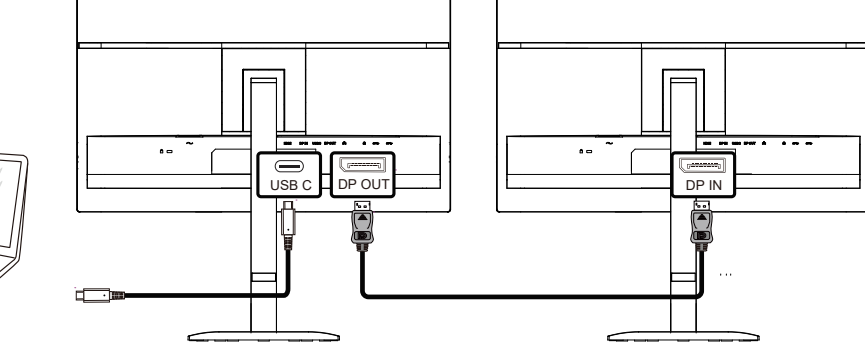

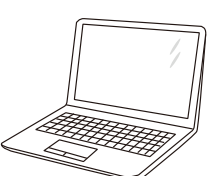

### Налаштування OSD

Основні та прості інструкції щодо керування кнопками.

|   |              |          | ЛОС            |            |              |
|---|--------------|----------|----------------|------------|--------------|
|   | BRIGHTNESS   | CONTRAST | PRESET MODE    | RESOLUTION | INPUT SOURCE |
|   | 80           | 50       | Standard       | 1920X1080  | HDMI         |
| ( | Game Setting |          | Shadow Control |            |              |
|   | Preset Mode  |          | Low Input Lag  |            |              |
|   | Picture      |          | Game Color     |            |              |
|   | Input        |          | Adaptive-Sync  |            |              |
|   | Settings     |          | Dial Point     |            |              |
|   | Audio        |          | Dark Boost     |            |              |
|   | OSD Setup    |          | ▼              |            |              |
|   | <b>•</b>     |          |                | × ^        | ок ()        |

- 1). Натисніть 🛄 кнопку MENU для активації вікна OSD.
- 2). Натисніть уабол для навігації між функціями. Коли потрібна функція виділена, натисніть IIII кнопку MENU / ОК для її активації, натисніть уабол для навігації підменю функцій. Коли потрібна функція підменю виділена, натисніть IIII кнопку MENU / ОК для її активації.
- 3). Натисніть 🗸 або диоб змінити налаштування вибраної функції. Натисніть 🛨 / 🗲 щоб вийти. Якщо ви бажаєте налаштувати іншу функцію, повторіть кроки 2–3.
- 4). Функція блокування OSD: щоб заблокувати OSD, натисніть і утримуйте Ш кнопку MENU, поки монітор вимкнений, а потім натисніть () кнопку живлення, щоб увімкнути монітор. Щоб розблокувати OSD натисніть і утримуйте Ш кнопку MENU, поки монітор вимкнений, а потім натисніть () кнопку живлення, щоб увімкнути монітор.

#### Примітки:

- 1). Якщо пристрій має лише один вхідний сигнал, пункт «Вибір входу» недоступний для налаштування.
- 2). Якщо роздільна здатність вхідного сигналу є рідною або Adaptive-Sync, пункт «Співвідношення зображення» недійсний.

#### Ігрові налаштування

| BRIGHTNESS   |    | PRESET MODE    | RESOLUTION | INPUT SOURC |
|--------------|----|----------------|------------|-------------|
| 80           | 50 | Standard       | 1920X1080  | HDMI        |
| Game Setting |    | Shadow Control |            |             |
| Preset Mode  |    | Low Input Lag  |            |             |
| Picture      |    | Game Color     |            |             |
| Input        |    | Adaptive-Sync  |            |             |
| Settings     |    | Dial Point     |            |             |
| Audio        |    | Dark Boost     |            |             |
| OSD Setup    |    | ▼              |            |             |

| Керування<br>тінню             | 0 ~ 20                                       | керування тінню за замовчуванням встановлено на 0;<br>користувач може регулювати значення від 0 до 20 для<br>покращення чіткості зображення. Якщо зображення занадто<br>темне для чіткого розпізнавання деталей, відрегулюйте<br>значення від 0 до 20 для покращення чіткості.                                                    |
|--------------------------------|----------------------------------------------|----------------------------------------------------------------------------------------------------|
| Низька<br>затримка<br>введення | Вимкнено /<br>Увімкнено                      | Вимкніть буфер кадрів для зменшення затримки введення.                                                                                                    |
| Колір гри                      | 0 ~ 20                                       | Колір гри забезпечує 0-20 рівнів регулювання насиченості для отримання кращого зображення.                                                                                                    |
| Adaptive-Sync                  | Вимкнено /<br>Увімкнено                      | Вимкнути або увімкнути Adaptive-Sync.<br>ПОПЕРЕДЖЕННЯ: Коли функція Adaptive-Sync увімкнена, у<br>деяких ігрових середовищах може спостерігатися мерехтіння.                                                                                                    |
| DialPoint                      | Вимкнено /<br>Увімкнено /<br>Динамічний      | Функція «Dial Point» розміщує індикатор прицілювання в центрі<br>екрана, що допомагає геймерам точніше та акуратніше грати у<br>шутери від першої особи (FPS).                                                                                                    |
| Dark Boost                     | Вимкнено / Рівень 1 /<br>Рівень 2 / Рівень 3 | Покращує деталізацію екрану у темних або яскравих ділянках,<br>регулюючи яскравість у світлих зонах та запобігаючи<br>перенасиченню.                                                                                                    |
| MBR                            | 0~20                                         | <ul> <li>MBR (Зменшення розмиття руху) забезпечує 0-20 рівнів регулювання для зменшення розмиття руху.</li> <li>ПРИМІТКА:</li> <li>Функція MBR може бути відрегульована лише за умови вимкнення Adaptive-Sync та частоти оновлення ≥75 Гц.</li> <li>Яскравість екрану зменшується зі збільшенням значення регулювання.</li> </ul> |
| Синхронізація<br>MBR           | Вимкнено /<br>Увімкнено                      | Вимкнути або увімкнути синхронізацію MBR (видалення<br>розмиття руху).<br>ПРИМІТКА:<br>Функцію синхронізації MBR можна налаштувати, коли Adaptive-<br>Svnc увімкнено, а вхідний сигнал має змінну частоту.                                                                                                    |

|           |                                                            | Налаштуйте час вілгуку                                                                                                    |
|-----------|------------------------------------------------------------|----------------------------------------------------------------------------------------------------|
|           |                                                            | ПРИМІТКА:                                                                                                    |
| Овердрайв | Вимкнено / Слабкий /<br>Середній / Сильний /<br>Підсилення | <ol> <li>Якщо користувач встановить Овердрайв на «Сильний»,<br/>зображення на екрані може бути розмитим. Користувачі<br/>можуть налаштовувати рівень Овердрайву або вимикати<br/>його відповідно до своїх уподобань.</li> <li>Функція «Підсилення» є опціональною, коли Adaptive-Sync<br/>вимкнено, а частота оновлення ≥75 Гц.</li> <li>Яскравість екрану зменшиться при увімкненні функції<br/>«Підсилення».</li> </ol> |

#### ПРИМІТКА:

Коли у "Picture (зображення)" "Color Space(Пробілу кольору)" встановлено на "sRGB", в опціях "Shadow Control (Упр.тінню)", "Game Color (Ігровий колір)", "MBR", "MBR Sync", "Dark Boost" і "Overdrive (розгін)" елементи на кшталт "Extreme (Екстремальний)" неможливо вибрати або регулювати. Попередньо встановлений режим

|                 |                                                                           |                        |             | AUC                   |                      |                        |  |
|-----------------|---------------------------------------------------------------------------|------------------------|-------------|-----------------------|----------------------|------------------------|--|
|                 | BRIGHTNESS                                                                | CON                    | ITRAST      | PRESET MODE           | RESOLUTION           | INPUT SOURCE           |  |
|                 | 80                                                                        |                        | 50          | Standard              | 1920X1080            | HDMI                   |  |
|                 |                                                                           |                        |             |                       |                      |                        |  |
|                 | Game Setti                                                                | ng                     |             | Standard              |                      |                        |  |
| I               | Preset Mo                                                                 | de                     |             | Internet              |                      |                        |  |
|                 | Picture                                                                   |                        |             | Movie                 |                      |                        |  |
|                 | Input                                                                     |                        |             | Photographer          |                      |                        |  |
|                 | Settings                                                                  |                        |             | Eco Mode              |                      |                        |  |
|                 | Audio                                                                     |                        |             | Reading               |                      |                        |  |
| (               | OSD Setu                                                                  | ıp                     |             | -                     |                      |                        |  |
| ,               | -                                                                         |                        |             |                       |                      |                        |  |
|                 |                                                                           |                        |             | <del>(</del>          | $\sim$ $\wedge$      | ок ()                  |  |
| Станда          | Стандарт Покращення читабельності для відповідних веб- та мобільних ігор. |                        |             |                       |                      |                        |  |
| Інтерн          | ет                                                                        | Інтернет-режим.        |             |                       |                      |                        |  |
| Кіно            |                                                                           | Кінорежи               | 1M.         |                       |                      |                        |  |
| Фотог           | раф                                                                       | Режим фо               | отографа.   |                       |                      |                        |  |
| Еко-ре          | жим                                                                       | Еко-режи               | IM          |                       |                      |                        |  |
| Читан           | ня                                                                        | Режим чи               | итання.     |                       |                      |                        |  |
| Ефект<br>Зобра: | HDR –<br>ження                                                            |                        |             |                       |                      |                        |  |
| Ефект           | HDR – Кіно                                                                | Встановіт              | гь ефект Н  | IDR відповідно до вац | иих вимог викори     | стання.                |  |
| Ефект           | HDR – Гра                                                                 |                        |             |                       |                      |                        |  |
| Спорт           |                                                                           | Спортивн               | ний режим   | л.                    |                      |                        |  |
| FPS             |                                                                           | Для гри у              | r FPS (шуте | ери від першої особи) | . Покращує рівень    | чорного у темній темі. |  |
| RTS             |                                                                           | Для гри у              | rRTS (стра  | тегії в реальному час | і). Покращує якість  | ь зображення.          |  |
| Гонки           |                                                                           | Для гри у<br>кольорів. | гонки, за   | безпечує найшвидши    | ий час відгуку та ві | исоку насиченість      |  |
| Скину           | ти колір                                                                  | Скинути                | колір до з  | начень за замовчува   | нням.                |                        |  |

#### Зображення

|              |       |     | Л     | OC      |   |        |       |      |           |
|--------------|-------|-----|-------|---------|---|--------|-------|------|-----------|
| BRIGHTNESS   | CONTR | AST | PRES  | ET MODE |   | RESOLU | JTION | INPU | JT SOURCE |
| 80           | 50    |     | St    | andard  |   | 1920X  | 1080  |      | HDMI      |
| Game Setting |       |     |       |         | _ |        |       |      |           |
| Preset Mode  |       |     | Brigł | ntness  |   |        |       |      |           |
| Picture      |       |     | Con   | trast   |   |        |       |      |           |
| Input        |       |     | Color | Space   |   |        |       |      |           |
|              |       |     | Sharp | oness   |   |        |       |      |           |
| Settings     |       |     | Gan   | าฑล     |   |        |       |      |           |
| Audio        |       |     | Color | Temp.   |   |        |       |      |           |
| OSD Setup    |       |     | -     |         |   |        |       |      |           |
| -            |       |     |       |         | ¢ | ~      | ^     | ОК   | Ċ         |
|              | 0.400 |     |       | D.      |   |        |       |      |           |

| Яскравість         | 0-100                       | Регулювання підсвічування.                           |
|--------------------|-----------------------------|------------------------------------------------------|
| Контрастність      | 0-100                       | Контрастність із цифрового регістра.                 |
| Колірший простір   | Рідна панель                | Панель стандартного колірного простору.              |
| колрний простр     | sRGB                        | Колірний простір sRGB.                               |
| Різкість           | 0-100                       | Регулювання різкості.                                |
| Гама               | 1.8/2.0/2.2/2.4/2.6         | Регулювання гами.                                    |
|                    | Рідна                       | Відновлення рідної колірної температури з EEPROM.    |
|                    | 5000K                       | Відновлення колірної температури 5000К з EEPROM.     |
|                    | 6500K                       | Відновлення колірної температури 6500К з EEPROM.     |
|                    | 7500K                       | Відновлення колірної температури 7500К з EEPROM.     |
| колрна температура | 8200K                       | Відновлення колірної температури 8200К з EEPROM.     |
|                    | 9300K                       | Відновлення колірної температури 9300К з EEPROM.     |
|                    | 11500K                      | Відновлення колірної температури 11500К з<br>EEPROM. |
|                    | Користувацьке<br>визначення | Відновлення колірної температури з EEPROM.           |
| Червоний           | 0-100                       | Підсилення червоного з цифрового регістра.           |

| Зелений                      | 0-100                                      | Підсилення зеленого з цифрового регістра.               |  |  |
|------------------------------|--------------------------------------------|---------------------------------------------------------|--|--|
| Синій                        | 0-100                                      | Підсилення синього з цифрового регістра.                |  |  |
| DOD                          | Вимкнено                                   | Вимкнути динамічне співвідношення контрастності.        |  |  |
| DCR                          | Увімкнено                                  | Увімкнути динамічне співвідношення контрастності.       |  |  |
| Clear Vision                 | Вимкнено / Слабкий /<br>Середній / Сильний | Функція застосування різкості на весь екран.            |  |  |
| Співвідношення<br>зображення | Повний / Аспект / 1:1                      | Виберіть співвідношення зображення для<br>відображення. |  |  |

Вхід

|        |                 |                | <b>/IOC</b>          |         |        |       |     |          |   |
|--------|-----------------|----------------|----------------------|---------|--------|-------|-----|----------|---|
|        | BRIGHTNESS      | CONTRAST       | PRESET MODE          | F       | RESOLU | JTION | INP | JT SOURC | E |
|        | 80              | 50             | Standard             |         | 1920X1 | 1080  |     | HDMI     |   |
|        | Game Setting    |                |                      |         |        |       |     |          |   |
|        | Preset Mode     |                | Auto Source          |         |        |       |     |          |   |
|        | Picture         |                | HDMI                 |         |        |       |     |          |   |
| l      | Input           |                | DisplayPort          |         |        |       |     |          |   |
|        | Settings        |                | USB C                |         |        |       |     |          |   |
|        | Audio           |                |                      |         |        |       |     |          |   |
|        |                 |                |                      |         |        |       |     |          |   |
|        | ▼               |                |                      |         |        |       |     |          |   |
|        |                 |                | ¢                    | Ð       | $\sim$ | ^     | ОК  | ወ        |   |
| Автом  | иатичне джерело | Автоматично    | вибирати джерело в   | вхідног | о сигн | алу.  |     |          |   |
| HDMI   |                 |                |                      |         |        |       |     |          |   |
| Displa | ayPort          | Виберіть джере | ло вхідного сигналу. |         |        |       |     |          |   |
| USB (  | C               |                |                      |         |        |       |     |          |   |

#### ПРИМІТКА:

Рекомендується залишати ввімкненим автоматичний вибір джерела.

#### Налаштування

| BRIGHTNESS   | CONTRAST | PRESET MODE      | RESOLUTION | INPUT SOURC |
|--------------|----------|------------------|------------|-------------|
| 80           | 50       | Standard         | 1920X1080  | HDMI        |
| Game Setting |          |                  |            |             |
| Drosot Modo  |          | Language         |            |             |
| Preset Mode  |          | USB-C            |            |             |
| Picture      |          |                  |            |             |
| Input        |          | USB Standby Mode |            |             |
|              |          | Daisy Chain      |            |             |
| Settings     |          |                  |            |             |
| Audio        |          | Daisy Chain Sync |            |             |
|              |          | Smart Power      |            |             |
| OSD Setup    |          | $\checkmark$     |            |             |

| Мова                                       |                                                                                                    | Виберіть мову OSD.                                                                   |
|--------------------------------------------|----------------------------------------------------------------------------------------------------|--------------------------------------------------------------------------------------|
| Нагадування про<br>перерву                 | Вимкнено / Увімкнено                                                                                                    | Нагадування про перерву, якщо користувач<br>працює безперервно понад 1 годину.       |
| USB-C                                      | Висока швидкість передачі<br>даних / Висока роздільна<br>здатність                                                                                                    | Встановіть пріоритет передачі даних через USB<br>або пріоритет роздільної здатності. |
| Режим очікування<br>USB                    | Вимкнено / Увімкнено                                                                                                    | Увімкнути / вимкнути режим очікування USB.                                           |
| Daisy Chain                                | Вимкнено / Розширено /<br>Клонування                                                                                                    |                                                                                      |
| Синхронізація<br>послідовного<br>з'єднання | Відсутність синхронізації<br>/ Синхронізація OSD<br>/ Синхронізація при<br>низькому освітленні<br>/ Синхронізація при<br>середньому освітленні<br>/ Синхронізація при<br>високому освітленні |                                                                                      |
| Інтелектуальне<br>живлення                 | Вимкнено / Увімкнено                                                                                                    | Увімкнути / вимкнути інтелектуальне живлення.                                        |
| Нагадування про<br>перерву                 | Вимкнено / Увімкнено                                                                                                    | Нагадування про перерву, якщо користувач<br>працює безперервно понад 1 годину.       |
| Таймер вимкнення<br>(год)                  | 0-24                                                                                                    | Виберіть час вимкнення DC.                                                           |
| DDC/CI                                     | Ні / Так                                                                                                    | Увімкнути / вимкнути підтримку DDC/CI.                                               |
| Повідомлення про<br>роздільну здатність    | Вимкнено / Увімкнено                                                                                                    | Увімкнути / вимкнути повідомлення про роздільну здатність.                           |
| Скидання                                   | Ні / Так / ENERGY STAR®                                                                                                    | Скинути меню до стандартних налаштувань.                                             |

Аудіо

|              |         | /IOC         |     |            |              |   |
|--------------|---------|--------------|-----|------------|--------------|---|
| BRIGHTNESS   | CONTRAS | T PRESET MOD | E t | RESOLUTION | INPUT SOURCE | Ξ |
| 80           | 50      | Standard     |     | 1920X1080  | HDMI         |   |
| Game Setting |         |              |     |            |              |   |
| Preset Mode  |         | Volume       |     |            |              |   |
| Picture      |         | Mute         |     |            |              |   |
| Input        |         |              |     |            |              |   |
| Settings     |         |              |     |            |              |   |
| Audio        |         |              |     |            |              |   |
| OSD Setup    |         |              |     |            |              |   |
| •            |         |              | ¢   | × ^        | ок ()        |   |

| Гучність        | 0-100                | Регулювання гучності. |
|-----------------|----------------------|-----------------------|
| Вимкнення звуку | Вимкнено / Увімкнено | Вимкнути звук.        |

Налаштування OSD

|                         |                | <b>/IOC</b>                      |                             |                                                      |
|-------------------------|----------------|----------------------------------|-----------------------------|------------------------------------------------------|
| BRIGHTNESS<br>———<br>80 | CONTRAST<br>50 | PRESET MODE<br><br>Standard      | RESOLUTION<br><br>1920X1080 | INPUT SOURCE<br>———————————————————————————————————— |
| Game Setting            |                | Transparence                     |                             |                                                      |
| Preset Mode<br>Picture  |                | H. Position<br>V. Position       |                             |                                                      |
| Input<br>Settings       |                | OSD Time Out<br>Firmware Upgrade |                             |                                                      |
| Audio<br>OSD Setup      |                |                                  |                             |                                                      |
| •<br>•                  |                | e e                              |                             | ок ()                                                |

| Прозорість               | 0-100    | Регулювати прозорість OSD.              |
|--------------------------|----------|-----------------------------------------|
| Горизонтальна<br>позиція | 0-100    | Регулювати горизонтальне положення OSD. |
| Вертикальна<br>позиція   | 0-100    | Регулювати вертикальне положення OSD.   |
| Тайм-аут                 | 5-120    | Регулювати час очікування OSD.          |
| Оновлення<br>прошивки    | Ні / Так | Оновити прошивку через USB.             |

## Інформація

| BRIGHTNESS  | CONTRA | ST PRESET       | MODE       | RESO | LUTION        | INPUT SOURCE |
|-------------|--------|-----------------|------------|------|---------------|--------------|
| 80          | 50     | Stand           | dard       | 1920 | X1080         | HDMI         |
| Information |        |                 |            |      |               |              |
|             |        | Input           | HDMI       |      | SN            | 00000000     |
|             |        | Resolution 1920 | x1080@60Hz |      | FW Version    | XXXX         |
|             |        | Brightness      | 80         |      | Firmware Date | e XXXXX      |
|             |        | Gamma           | 2.2        |      | Sync          | NA           |
|             |        | HBR2/HBR3       | HBR3       |      |               |              |
|             |        |                 |            |      |               |              |

## Світлодіодний індикатор

| Статус                    | Колір світлодіода |
|---------------------------|-------------------|
| Режим повної потужності   | Білий             |
| Режим активного вимкнення | Помаранчевий      |

# Усунення несправностей

| Проблема та запитання                                                    | Можливі рішення                                                                                                    |
|--------------------------------------------------------------------------|----------------------------------------------------------------------------------------------------|
| Світлодіод живлення не увімкнено                                         | Переконайтеся, що кнопка живлення увімкнена, а мережевий кабель правильно підключено до заземленої електричної розетки та монітора.                                                                                                    |
| Відсутнє зображення на<br>екрані                                         | <ul> <li>Чи правильно підключено мережевий кабель?<br/>Перевірте підключення мережевого кабелю та джерело живлення.</li> <li>Чи правильно підключено відеокабель?<br/>(Підключено за допомогою HDMI-кабелю)<br/>Перевірте підключення HDMI-кабелю.<br/>(Підключено за допомогою DisplayPort-кабелю)<br/>Перевірте підключення DisplayPort-кабелю.</li> <li>* Вхід HDMI/DisplayPort недоступний у кожній моделі.</li> <li>Якщо живлення увімкнено, перезавантажте комп'ютер, щоб побачити<br/>початковий екран (екран входу).<br/>Якщо з'являється початковий екран (екран входу), завантажте<br/>комп'ютер у відповідному режимі (безпечний режим для Windows<br/>7/8/10), а потім змініть частоту відеокарти.<br/>(Див. розділ «Встановлення оптимальної роздільної здатності»).<br/>Якщо початковий екран (екран входу) не з'являється, зверніться до<br/>Сервісного центру або вашого дилера.</li> <li>Ви бачите "Вхід не підтримується" на екрані?<br/>Це повідомлення з'являється, коли сигнал від відеокарти перевищує<br/>максимальну роздільну здатність і частоту, які монітор може коректно<br/>обробити.<br/>Відрегулюйте максимальну роздільну здатність і частоту, які монітор<br/>може коректно обробити.</li> <li>Переконайтеся, що встановлено драйвери монітора АОС.</li> </ul> |
| Зображення нечітке та має<br>ефект тіней (ghosting).                     | Відрегулюйте контрастність і яскравість.<br>Натисніть гарячу клавішу (AUTO) для автоматичного налаштування.<br>Переконайтеся, що ви не використовуєте подовжувач або перемикач.<br>Рекомендуємо підключати монітор безпосередньо до вихідного роз'єму<br>відеокарти на задній панелі.                                                                                                    |
| Зображення стрибає,                                                      | Перемістіть електричні пристрої, які можуть спричиняти електричні                                                                                                    |
| мерехтить або на екрані                                                  | перешкоди, якомога далі від монітора.                                                                                                    |
| малюнок                                                                  | монітор при обраній роздільній здатності.                                                                                                    |
| Монітор застряг у режимі<br>активного вимкнення"                         | Вимикач живлення комп'ютера має бути у положенні УВІМКНЕНО.<br>Відеокарта комп'ютера має бути щільно встановлена у відповідний слот.<br>Переконайтеся, що відеокабель монітора правильно підключений до<br>комп'ютера.<br>Перевірте відеокабель монітора та переконайтеся, що жоден контакт не<br>зігнутий.<br>Переконайтеся, що комп'ютер працює, натиснувши клавішу CAPS LOCK<br>на клавіатурі та спостерігаючи за індикатором CAPS LOCK. Індикатор має<br>увімкнутися або вимкнутися після натискання клавіші CAPS LOCK.                                                                                                    |
| Відсутній один із основних<br>кольорів (ЧЕРВОНИЙ,<br>ЗЕЛЕНИЙ або СИНІЙ)  | Перевірте відеокабель монітора та переконайтеся, що жоден контакт не<br>пошкоджений.<br>Переконайтеся, що відеокабель монітора правильно підключений до<br>комп'ютера.                                                                                                    |
| Зображення на<br>екрані не центроване<br>або неправильно<br>масштабоване | Відрегулюйте горизонтальне (H-Position) та вертикальне (V-Position)<br>положення або натисніть гарячу клавішу (AUTO).                                                                                                    |
| Зображення має дефекти<br>кольору (білий колір не<br>виглядає білим)     | Відрегулюйте колір RGB або виберіть бажану колірну температуру.                                                                                                    |
| Горизонтальні або<br>вертикальні перешкоди на<br>екрані                  | Використовуйте режим вимкнення Windows 7/8/10/11 для регулювання<br>CLOCK та FOCUS.<br>Натисніть гарячу клавішу (AUTO) для автоматичного налаштування                                                                                                    |
| Регулювання та<br>обслуговування                                         | Будь ласка, зверніться до інформації з регулювання та обслуговування,<br>що міститься в посібнику на CD або на сайті www.aoc.com (щоб знайти<br>модель, придбану у вашій країні, та інформацію з регулювання й<br>обслуговування на сторінці підтримки).                                                                                                    |

# Технічні характеристики

## Загальні технічні характеристики

|                  | Назва моделі                                      | 24E4CV                                        |                             |                           |  |  |
|------------------|---------------------------------------------------|-----------------------------------------------|-----------------------------|---------------------------|--|--|
|                  | Система керування                                 | ТFT кольоровий ЖК-дисплей                     |                             |                           |  |  |
| Панель           | Розмір видимого зображення                        | 60,5 см по діагоналі                          |                             |                           |  |  |
|                  | Крок пікселя                                      | 0,2745 мм (Г) х 0,2745 мм (В)                 |                             |                           |  |  |
|                  | Кольори дисплея                                   | 16,7 млн кольорів                             |                             |                           |  |  |
|                  | Горизонтальний діапазон                           |                                               |                             |                           |  |  |
|                  | сканування                                        | 30–140 кГц (HDMI/DisplayPort)                 |                             |                           |  |  |
|                  | Максимальний розмір<br>горизонтального сканування | 527,04 мм                                     |                             |                           |  |  |
|                  | Вертикальний діапазон                             | 48–75 Гц (VGA)                                |                             |                           |  |  |
|                  | сканування                                        | 48–120 Гц (HDMI/Display                       | /Port)                      |                           |  |  |
|                  | Максимальний розмір<br>вертикального сканування   | 296,46 мм                                     |                             |                           |  |  |
|                  | Оптимальна попередньо                             | 1920*1080@60 Гц (HDM                          | I/DP)                       |                           |  |  |
|                  | встановлена роздільна<br>златність                | 1920*1080@75 Гц (VGA)                         |                             |                           |  |  |
|                  | Максимальна роздільна                             | 1920*1080@120 Гц (HDMI/DP)                    |                             |                           |  |  |
| Τμιμο            | здатність                                         | 1920*1080@75 Гц (VGA)                         |                             |                           |  |  |
|                  | Підключи і працюй                                 | VESA DDC2B/CI                                 |                             |                           |  |  |
|                  | Джерело живлення                                  | 100–240 В~, 50/60 Гц, 1,5 А                   |                             |                           |  |  |
|                  |                                                   | Типове (стандартна яск<br>контрастність)      | равість і                   | 21 Вт                     |  |  |
|                  | Споживання електроенергії                         | Макс. (яскравість = 100,<br>100)              | ≤ 150 Вт                    |                           |  |  |
|                  |                                                   | Режим очікування                              |                             | ≤ 0,3 Вт                  |  |  |
|                  |                                                   | Нормальна робота                              |                             | 71,67 БТЕ/год<br>(типоро) |  |  |
|                  | Відведення тепла                                  | Режим сну (режим очіку                        | <1,02 БТЕ/год               |                           |  |  |
|                  |                                                   | Вимкнений режим                               | <0 БТЕ/год                  |                           |  |  |
| Фізичні          | Тип роз'єму                                       | HDMI/DisplayPort In/USB C/DisplayPort Out/USB |                             | t/USB Upstream/           |  |  |
| характеристики   | Тип сигнального кабелю                            | Знімний                                       |                             |                           |  |  |
|                  |                                                   | Робоча 0°С~40°С                               |                             |                           |  |  |
|                  | Температура                                       | Не робоча                                     | -25°C~55°C                  |                           |  |  |
| <b>F</b>         |                                                   | Робоча                                        | 10%~85% (без кон            | денсації)                 |  |  |
| екологічні умови | ВОЛОГІСТЬ                                         | Не робоча                                     | 5%~93% (без конд            | енсації)                  |  |  |
|                  |                                                   | Робоча                                        | 0 м~5000 м (0 фт~           | 16404 фт)                 |  |  |
|                  | висота над рівнем моря                            | Не робоча                                     | 0 м~12192 м (0 фт~40000 фт) |                           |  |  |

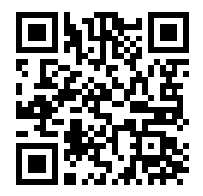

## Політика щодо дефектів пікселів панелей моніторів АОС

Компанія АОС прагне забезпечити найвищу якість продукції. Ми застосовуємо одні з найсучасніших виробничих процесів у галузі та суворий контроль якості. Однак дефекти пікселів або субпікселів на панелях моніторів іноді є неминучими.

Жоден виробник не може гарантувати, що всі панелі будуть вільні від дефектів пікселів, проте АОС гарантує, що будь-який монітор із неприпустимою кількістю дефектів буде відремонтований або замінений за гарантією. Це повідомлення пояснює різні типи дефектів пікселів та визначає допустимі рівні дефектів для кожного типу. Для того, щоб претендувати на ремонт або заміну за гарантією, кількість дефектів пікселів на панелі монітора має перевищувати ці допустимі рівні. Наприклад, не більше ніж 0,0004% субпікселів на моніторі можуть бути дефектними.

Крім того, АОС встановлює ще вищі стандарти якості для певних типів або комбінацій дефектів пікселів, які є більш помітними, ніж інші. Ця політика діє у всьому світі.

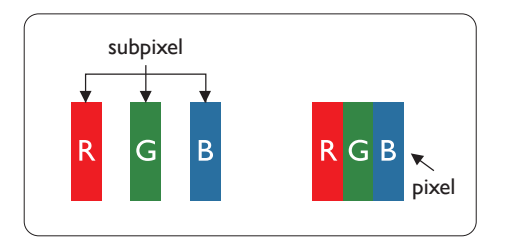

#### Пікселі та субпікселі

Піксель, або елемент зображення, складається з трьох субпікселів основних кольорів: червоного, зеленого та синього. Багато пікселів разом утворюють зображення. Коли всі субпікселі пікселя світяться, три кольорові субпікселі разом виглядають як один білий піксель. Коли всі вони темні, три кольорові субпікселі разом виглядають як один чорний піксель. Інші комбінації світлих і темних субпікселів виглядають як пікселі інших кольорів.

#### Типи дефектів пікселів

Дефекти пікселів і субпікселів проявляються на екрані по-різному. Існують дві категорії дефектів пікселів і кілька типів дефектів субпікселів у кожній категорії.

#### Дефекти яскравих точок

Дефекти яскравих точок проявляються як пікселі або субпікселі, які завжди світяться або «увімкнені». Тобто яскрава точка — це субпіксель, який виділяється на екрані, коли монітор відображає темний візерунок. Існують такі типи дефектів яскравих точок:

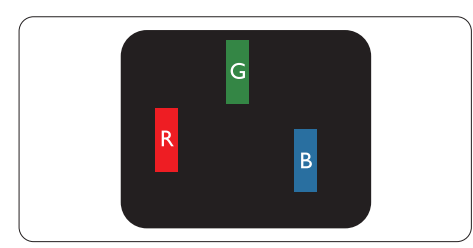

Один світлий червоний, зелений або синій субпіксель.

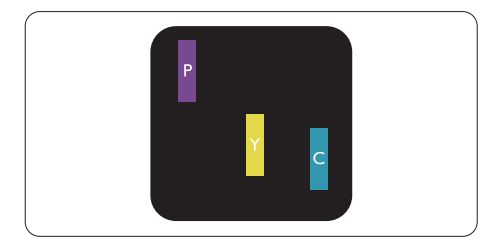

Два сусідні світлі субпікселі:

- Червоний + Синій = Фіолетовий
- Червоний + Зелений = Жовтий

- Зелений + Синій = Бірюзовий (Світло-блакитний)

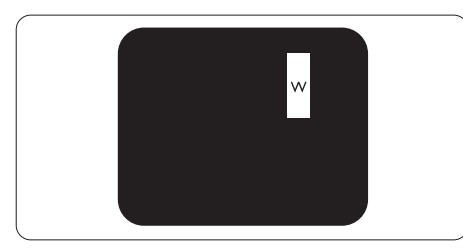

Три сусідні підпікселі, що світяться (один білий піксель).

ПРИМІТКА

Червона або синя яскрава точка має бути яскравішою за сусідні точки більш ніж на 50 %, тоді як зелена яскрава точка — на 30 % яскравішою за сусідні точки.

#### Дефекти чорних точок

Дефекти чорних точок проявляються як пікселі або підпікселі, які завжди темні або вимкнені. Інакше кажучи, темна точка — це підпіксель, що виділяється на екрані, коли монітор відображає світлий візерунок. Ось типи дефектів чорних точок.

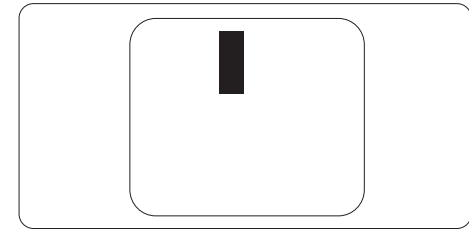

#### Близькість дефектів пікселів

Оскільки дефекти пікселів і підпікселів одного типу, розташовані близько один до одного, можуть бути більш помітними, АОС також встановлює допустимі відхилення щодо близькості дефектів пікселів.

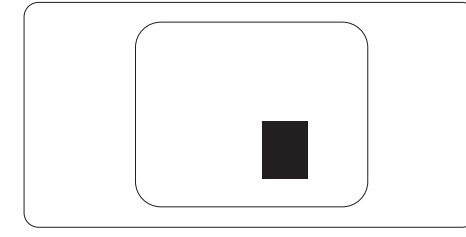

#### Допустимі відхилення дефектів пікселів

Для того, щоб претендувати на ремонт або заміну через дефекти пікселів у гарантійний період, панель монітора АОС повинна мати дефекти пікселів або підпікселів, що перевищують допустимі відхилення, наведені в інструкції на вебсайті.

| ДЕФЕКТИ ЯСКРАВИХ ТОЧОК                                   | ПРИЙНЯТНИЙ РІВЕНЬ |
|----------------------------------------------------------|-------------------|
| 1 увімкнений підпіксель                                  | 2                 |
| 2 сусідні увімкнені підпікселі                           | 1                 |
| 3 сусідні увімкнені підпікселі (один білий<br>піксель)   | 0                 |
| Відстань між двома дефектами яскравих точок*             | >=15 мм           |
| Загальна кількість дефектів яскравих точок<br>усіх типів | 2                 |
| ДЕФЕКТИ ЧОРНИХ ТОЧОК                                     | ПРИЙНЯТНИЙ РІВЕНЬ |
| 1 темний підпіксель                                      | 5 або менше       |
| 2 сусідні темні підпікселі                               | 2 або менше       |
| 3 сусідні темні підпікселі                               | ≤1                |
| Відстань між двома дефектами чорних точок*               | >=15 мм           |
| Загальна кількість дефектів чорних точок<br>усіх типів   | 5 або менше       |

| ЗАГАЛЬНА КІЛЬКІСТЬ ДЕФЕКТІВ ТОЧОК                                   | ПРИЙНЯТНИЙ РІВЕНЬ |
|---------------------------------------------------------------------|-------------------|
| Загальна кількість дефектів яскравих або<br>чорних точок усіх типів | 5 або менше       |

ПРИМІТКА

\*: 1 або 2 суміжні дефекти субпікселів = 1 дефект пікселя.

#### Попередньо встановлені режими відображення

| СТАНДАРТ       | РОЗДІЛЬНА ЗДАТНІСТЬ (±1<br>Гц) | ГОРИЗОНТАЛЬНА<br>ЧАСТОТА (кГц) | ВЕРТИКАЛЬНА<br>ЧАСТОТА (Гц) |
|----------------|--------------------------------|--------------------------------|-----------------------------|
|                | 640x480@60 Гц                  | 31.469                         | 59.94                       |
| VGA            | 640x480@72 Гц                  | 37.861                         | 72.809                      |
|                | 640x480@75 Гц                  | 37.500                         | 75.000                      |
| РЕЖИМИ MAC VGA | 640x480@67 Гц                  | 35.000                         | 66.667                      |
| РЕЖИМ ІВМ      | 720х400@70 Гц                  | 31.469                         | 70.087                      |
|                | 800x600@56 Гц                  | 35.156                         | 56.25                       |
| SVCA           | 800x600@60 Гц                  | 37.879                         | 60.317                      |
| SVGA           | 800x600@72 Гц                  | 48.077                         | 72.188                      |
|                | 800x600@75 Гц                  | 46.875                         | 75.000                      |
| MAC MIDE SVGA  | 832x624@75Гц                   | 49.725                         | 74.500                      |
|                | 1024х768@60Гц                  | 48.363                         | 60.004                      |
| XGA            | 1024х768@70Гц                  | 56.476                         | 70.069                      |
|                | 1024x768@75Гц                  | 60.023                         | 75.029                      |
| SYCA           | 1280х1024@60Гц                 | 63.981                         | 60.020                      |
| SAGA           | 1280х1024@75Гц                 | 79.976                         | 75.025                      |
| WEXC           | 1280x720@60Гц                  | 44.772                         | 59.855                      |
| WSAG           | 1280х960@60Гц                  | 60.000                         | 60.000                      |
| WXGA+          | 1440х900@60Гц                  | 55.935                         | 59.876                      |
| WSXGA+         | 1680x1050@60Гц                 | 64.674                         | 59.883                      |
|                | 1920х1080@60Гц                 | 67.500                         | 60.000                      |
|                | 1920х1080@75Гц                 | 83.894                         | 74.973                      |
|                | 1920х1080@100Гц                | 110.000                        | 100.000                     |
|                | 1920х1080@120Гц                | 135.000                        | 120.000                     |

ПРИМІТКА: Відповідно до стандарту VESA, при розрахунку частоти оновлення (частоти полів) різних операційних систем і графічних карт може виникати похибка (+/-1 Гц). Для покращення сумісності номінальна частота оновлення цього виробу була округлена. Будь ласка, звертайтеся до фактичного виробу.

## Призначення контактів

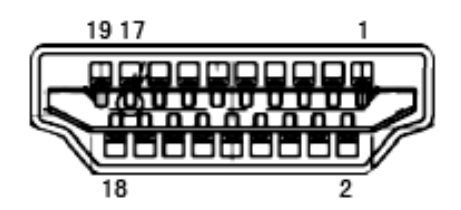

19-контактний кабель кольорового дисплея

| Номер<br>контакту | Назва сигналу               | Номер<br>контакту | Назва сигналу                       | Номер<br>контакту | Назва сигналу                     |
|-------------------|-----------------------------|-------------------|-------------------------------------|-------------------|-----------------------------------|
| 1.                | ТMDS Дані 2+                | 9.                | ТMDS Дані 0-                        | 17.               | Земля DDC/CEC                     |
| 2.                | Екранування TMDS Дані 2     | 10.               | TMDS Такт +                         | 18.               | +5 В Живлення                     |
| 3.                | ТMDS Дані 2-                | 11.               | Екранування TMDS Такт               | 19.               | Виявлення гарячого<br>підключення |
| 4.                | ТMDS Дані 1+                | 12.               | TMDS тактовий сигнал-               |                   |                                   |
| 5.                | Екранування даних TMDS<br>1 | 13.               | CEC                                 |                   |                                   |
| 6.                | Дані TMDS 1-                | 14.               | Зарезервовано (N.C. на<br>пристрої) |                   |                                   |
| 7.                | Дані TMDS 0+                | 15.               | SCL                                 |                   |                                   |
| 8.                | Екранування даних TMDS<br>0 | 16.               | SDA                                 |                   |                                   |

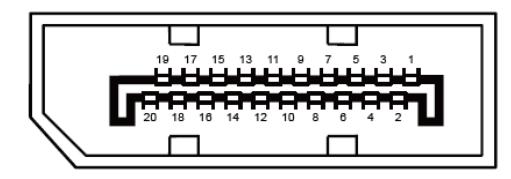

20-контактний кабель кольорового дисплея

| Номер<br>контакту | Назва сигналу  | Номер<br>контакту | Назва сигналу                     |
|-------------------|----------------|-------------------|-----------------------------------|
| 1                 | ML_Lane 3 (n)  | 11                | GND                               |
| 2                 | GND            | 12                | ML_Lane 0 (p)                     |
| 3                 | ML_Lane 3 (p)  | 13                | CONFIG1                           |
| 4                 | ML_Lane 2 (n)  | 14                | CONFIG2                           |
| 5                 | GND            | 15                | AUX_CH(p)                         |
| 6                 | ML_Lane 2 (p)  | 16                | GND                               |
| 7                 | ML_Лінія 1 (n) | 17                | AUX_CH(n)                         |
| 8                 | GND            | 18                | Виявлення гарячого<br>підключення |
| 9                 | ML_Лінія 1 (р) | 19                | Повернення DP_PWR                 |
| 10                | ML_Лінія 0 (n) | 20                | DP_PWR                            |

## Підключи і працюй

#### Функція Plug & Play DDC2B

Цей монітор оснащено можливостями VESA DDC2B відповідно до стандарту VESA DDC. Це дозволяє монітору інформувати хост-систему про свою ідентифікацію та, залежно від рівня використання DDC, передавати додаткову інформацію про свої дисплейні можливості.

DDC2B — двонапрямний канал передачі даних, заснований на протоколі I2C. Хост може запитувати інформацію EDID через канал DDC2B.

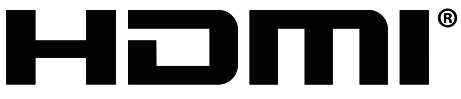

HIGH-DEFINITION MULTIMEDIA INTERFACE